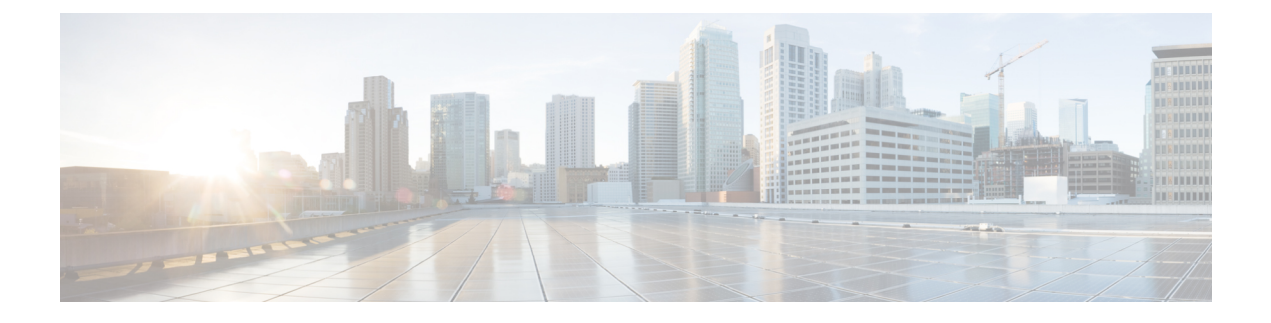

### Ethernet over GRE トンネル

- EoGRE の概要 (1 ページ)
- トンネルゲートウェイの作成 (3ページ)
- トンネルドメインの設定(4ページ)
- EoGRE グローバルパラメータの設定(5ページ)
- トンネルプロファイルの設定(6ページ)
- ・ワイヤレスポリシープロファイルへの WLAN の関連付け (8ページ)
- AP へのポリシータグとサイトタグの付加 (8 ページ)
- EoGRE トンネル設定の確認 (9ページ)

### EoGRE の概要

Ethernet over GRE (EoGRE) は、ホットスポットから Wi-Fi トラフィックをグループ化するた めの集約ソリューションです。このソリューションでは、顧客宅内機器 (CPE) デバイスにお いて、エンドホストから届いたイーサネットトラフィックをブリッジし、そのトラフィックを IP Generic Routing Encapsulation (GRE) トンネルでイーサネットパケットにカプセル化できま す。IP GRE トンネルがサービスプロバイダのブロードバンドネットワーク ゲートウェイで終 端すると、エンドホストのトラフィックが転送され、サブスクライバセッションが開始されま す。

### クライアント IPv6

### WLAN $\mathcal{O}$ Eogre

WLAN の EoGRE を有効にするには、ワイヤレス ポリシー プロファイルをトンネルプロファ イルにマッピングする必要があります。これには次のものが含まれる可能性があります。

- •AAA オーバーライド: クライアントのルールフィルタリングをバイパスできます。
- ・ゲートウェイ RADIUS プロキシ:トンネルゲートウェイへの AAA 要求の転送を許可しま す。
- トンネルルール:各レルムに使用するドメインを定義します。また、トンネルゲートウェイに向かうクライアントトラフィックの VLAN タグ付けも定義します。

• DHCP オプション 82: 一連の定義済みフィールドを提供します。

### 複数のトンネルゲートウェイを使用した EoGRE の導入

組み込みワイヤレスコントローラは、キープアライブ ping をプライマリおよびセカンダリト ンネルゲートウェイに送信し、失われた ping を追跡します。失われた ping について特定のし きい値レベルに達すると、スイッチオーバーが実行され、セカンダリトンネルがアクティブと してマークされます。このスイッチオーバーによって、すべてのクライアントが認証解除さ れ、アクセスポイント(AP)に再び参加できるようになります。プライマリトンネルがオン ラインに戻ると、すべてのクライアントトラフィックがプライマリトンネルに戻されます。た だし、この動作は冗長性のタイプによって異なります。

#### EtherChannel でのロードバランシング

Etherchannel を介してトンネリングされるトラフィックのロードバランシングは、トンネルエンドポイントペアの送信元または宛先の IP アドレスまたは mac アドレスをハッシュすることによって機能します。トンネルの数はクライアントの数と比較すると非常に制限されるため(各トンネルは多数のクライアントのトラフィックを伝送します)、ハッシュの拡散効果が大幅に低下し、Etherchannel リンクの最適な使用率が得られなくなる可能性があります。

EoGRE 設定モデルを使用すると、各トンネルインターフェイスの tunnel source オプションを 使用して、ロードバランシングのパラメータを調整し、複数のリンク間でトンネルを分散する ことができます。

トンネルごとに異なる送信元インターフェイスを使用して、送信元または宛先 IP アドレスに 基づくロードバランシングを実現できます。その場合は、送信元と宛先の IP ペアごとにトラ フィックフローが異なるリンクをたどるように、送信元インターフェイスの IP アドレスを選 択します。次に、4 つのポートを使用した例を示します。

Client traffic on Tunnell - Src IP: 40.143.0.72 Dest IP: 40.253.0.2 Client traffic on Tunnel2 - Src IP: 40.146.0.94 Dest IP: 40.253.0.6 Client traffic on Tunnel3 - Src IP: 40.147.0.74 Dest IP: 40.253.0.10

特定のフローがたどるリンクを調べるには、show platform software port-channel link-select interface port-channel 4 ipv4 *src\_ip dest\_ip* コマンドを使用します。

### **EoGRE** 設定の概要

EoGRE ソリューションは、次の2つの異なる方法で展開できます。

- ・中央スイッチング: EoGRE トンネルによって 組み込みワイヤレスコントローラがトンネ ルゲートウェイに接続されます。
- ・フレックスまたはローカルスイッチング: EoGRE トンネルは、APで開始され、トンネル ゲートウェイで終端されます。

EoGRE を設定するには、以下のタスクを実行します。

**1.** 一連のトンネルゲートウェイを作成します。

- 2. 一連のトンネルドメインを作成します。
- 3. クライアントをドメインに照合する方法を定義するルールを使用して、トンネルプロファ イルを作成します。
- 4. ポリシープロファイルを作成し、トンネルプロファイルを適用します。
- 5. ポリシータグを使用して、WLAN にポリシープロファイルをマッピングします。

### 

(注) 最後の測定期間に、max-skip-count の ping に失敗すると、セカンダリトンネルへの EoGRE トンネルフォールバックがトリガーされます。測定期間の開始および終了のインスタンスに基づいて、フォールバックには設定されている期間よりも長くかかる場合があります。

### 表 1: EoGRE 認証方式

| メソッド<br>名 | サポートされるようになった最初のリリー<br>ス | モード                 |
|-----------|--------------------------|---------------------|
| PSK       | 17.2.1                   | ローカル/Flex(中央認<br>証) |
| 開く        | 16.12.1                  | ローカル/Flex(中央認<br>証) |
| LWA       | 16.12.1                  | ローカル/Flex(中央認<br>証) |
| Dot1x     | 16.12.1                  | ローカル/Flex(中央認<br>証) |
| CWA       | 16.12.1                  | ローカル/Flex(中央認<br>証) |

## トンネルゲートウェイの作成

(注)

Catalyst アクセスポイント上のシスコ組み込みワイヤレスコントローラでは、トンネルゲート ウェイはトンネルインターフェイスとしてモデル化されています。

|       | コマンドまたはアクション                                                                                                  | 目的                                                                                           |
|-------|----------------------------------------------------------------------------------------------------|----------------------------------------------------------------------------------------------|
| ステップ1 | <b>configure terminal</b><br>例:<br>Device# configure terminal                                                 | グローバル コンフィギュレーション<br>モードを開始します。                                                              |
| ステップ2 | interface tunnel tunnel_number<br>例:<br>Device(config)# interface tunnel 21                                   | トンネル インターフェイスを設定し、<br>インターフェイスコンフィギュレーショ<br>ン モードを開始します。                                     |
| ステップ3 | tunnel source <i>source_intf</i><br>例:<br>Device(config-if)# tunnel source 22                                 | トンネルインターフェイスの送信元アド<br>レスを設定します。VLAN、ギガビット<br>イーサネット、またはループバックを送<br>信元インターフェイスにすることができ<br>ます。 |
| ステップ4 | tunnel destination tunnel-address<br>例:<br>Device(config-if)# tunnel destination<br>10.11.12.13               | トンネルの宛先アドレスを設定します。                                                                           |
| ステップ5 | tunnel mode ethernet gre {ipv4  ipv6}<br>p2p<br>例:<br>Device(config-if)# tunnel mode ethernet<br>gre ipv4 p2p | GRE IPv4 を介するイーサネットまたは<br>GRE IPv6 を介するイーサネットへのト<br>ンネルのカプセル化モードを設定しま<br>す。                  |

### 手順

## トンネルドメインの設定

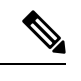

(注) トンネルドメインは、トンネルの冗長グループです。次の設定手順では、プライマリトンネル とセカンダリトンネルを冗長モデルとともに指定します。

### 手順

|       | コマンドまたはアクション               | 目的                |
|-------|----------------------------|-------------------|
| ステップ1 | configure terminal         | グローバル コンフィギュレーション |
|       | 例:                         | モードを開始します。        |
|       | Device# configure terminal |                   |

| =                      | コマンドまたはアクション                                                                                                    | 目的                                                                                                    |
|------------------------|----------------------------------------------------------------------------------------------------|----------------------------------------------------------------------------------------------------|
| ステップ2 t                | cunnel eogre domain domain                                                                                        | EoGRE 冗長ドメインを設定します。                                                                                                    |
| <b>1</b><br>2<br>3     | 列:<br>Device(config)# tunnel eogre domain<br>dom1                                                                 |                                                                                                    |
| ステップ3 F<br>化<br>し<br>t | p <b>rimary tunnel</b> <i>primary-tunnel_intf</i><br>列:<br>Device(config-eogre-domain)# primary<br>cunnel 21      | プライマリトンネルを設定します。                                                                                                    |
| ステップ4 s<br>ℓ           | <b>Secondary tunnel</b> <i>secondary-tunnel_intf</i><br>列:<br>Device(config-eogre-domain)# secondary<br>tunnel 22 | セカンダリトンネルを設定します。                                                                                                    |
| ステップ5 r<br>4           | redundancy revertive<br>列:<br>Device (config-eogre-domain) # redundancy<br>revertive                              | <ul> <li>冗長モデルをリバーティブとして設定します。</li> <li>冗長性がリバーティブに設定されている場合、プライマリトンネルがダウンすると、セカンダリトンネルへのスイッチオーバーが実行されます。プライマリトンネルが回復すると、プライマリトンネルがセカンダリトンネルよりも優先されるため、プライマリトンネルへのスイッチオーバーが実行されます。</li> <li>冗長性がリバーティブに設定されていない場合、トンネルは同じプライオリティになります。この場合、アクティブトンネルがセカンダリトンネルであると、プライマリトンネルがロ復してもプライマリトンネルへのスイッチオーバーは実行されます。</li> </ul> |

# EoGRE グローバルパラメータの設定

### 手順

|       | コマンドまたはアクション               | 目的                |
|-------|----------------------------|-------------------|
| ステップ1 | configure terminal         | グローバル コンフィギュレーション |
|       | 例:                         | モードを開始します。        |
|       | Device# configure terminal |                   |

|               | コマンドまたはアクション                                                                                           | 目的                                                                                             |
|---------------|----------------------------------------------------------------------------------------------------|------------------------------------------------------------------------------------------------|
| ステップ2         | <b>tunnel eogre heartbeat interval</b><br><i>interval-value</i>                                        | EoGRE トンネルハートビートの定期的<br>な間隔を設定します。                                                             |
|               | <b>例:</b><br>Device(config)# tunnel eogre heartbeat<br>interval 600                                    |                                                                                                |
| ステップ <b>3</b> | <b>tunnel eogre heartbeat max-skip-count</b><br><i>skip-count</i>                                      | 許容されるドロップハートビートの最大<br>数を設定します。                                                                 |
|               | 例:<br>Device(config)# tunnel eogre heartbeat<br>max-skip-count 7                                       | ドロップできるハートビートの最大数に<br>到達すると、トンネルはダウンとして宣<br>言され、スイッチオーバーが実行されま<br>す。                           |
| ステップ4         | tunnel eogre source loopback tunnel_source<br>例:<br>Device(config)# tunnel eogre source<br>loopback 12 | トンネル EoGRE の送信元インターフェ<br>イスを設定します。                                                             |
| ステップ5         | <b>tunnel eogre interface tunnel</b> <i>tunnel-intf</i><br><b>aaa proxy key</b> <i>key key-name</i>    | (任意)AAA プロキシ設定の AAA プ<br>ロキシ RADIUS キーを設定します。                                                  |
|               | 例:<br>Device(config)# tunnel eogre interface<br>tunnel 21 aaa proxy key 0 mykey                        | <ul> <li>(注) トンネルゲートウェイが<br/>AAAプロキシサーバーとし<br/>て動作している場合は、こ<br/>の手順だけが設定に必要で<br/>す。</li> </ul> |

## トンネル プロファイルの設定

### 始める前に

コントローラで宛先 VLAN を定義していることを確認してください。VLAN を定義しないと、 クライアントは接続できません。

### 手順

|       | コマンドまたはアクション               | 目的                |
|-------|----------------------------|-------------------|
| ステップ1 | configure terminal         | グローバル コンフィギュレーション |
|       | 例:                         | モードを開始します。        |
|       | Device# configure terminal |                   |

|         | コマンドまたはアクション                                                                                                 | 目的                                                                                                    |
|---------|----------------------------------------------------------------------------------------------------|----------------------------------------------------------------------------------------------------|
| ステップ2   | wireless profile policy profile-policy-name<br>例:<br>Device(config)# wireless profile<br>policy eogre_policy | WLAN ポリシープロファイルを設定し<br>ます。                                                                                                    |
| ステップ3   | tunnel-profile tunnel-profile-name<br>例:<br>Device(config-wireless-policy)#<br>tunnel-profile tunnel1        | トンネルプロファイルを作成します。                                                                                                    |
| ステップ4   | exit<br>例:<br>Device(config-wireless-policy)# exit                                                           | グローバル コンフィギュレーション<br>モードに戻ります。                                                                                                    |
| ステップ5   | wireless profile tunnel tunnel-profile-name<br>例:<br>Device(config)# wireless profile<br>tunnel wl-tunnel-1  | ワイヤレス トンネルプロファイルを設<br>定します。                                                                                                    |
| ステップ6   | dhcp-opt82 enable<br>例:<br>Device(config-tunnel-profile)#<br>dhcp-opt82 enable                               | トンネリングされたクライアントに対<br>して DHCP オプション 82 をアクティ<br>ブにします。                                                                                                    |
| ステップ1   | <b>dhcp-opt82 remote-id</b><br>例:<br>Device(config-tunnel-profile)#<br>dhcp-opt82 remote-id vlan             | リモートIDオプションを設定します。<br>ap-mac, ap-ethmac, ap-name,<br>ap-group-name, flex-group-name,<br>ap-location, vlan, ssid-name, ssid-type,<br>client-mac などの、カンマ区切りのオ<br>プションリストから選択します。 |
| ステップ8   | aaa-override<br>例:<br>Device(config-tunnel-profile)#<br>aaa-override                                         | AAAポリシーのオーバーライドを有効<br>にします。                                                                                                    |
| ステップ9   | gateway-radius-proxy<br>例:<br>Device(config-tunnel-profile)#<br>gateway-radius-proxy                         | ゲートウェイの RADIUS プロキシを有<br>効にします。                                                                                                    |
| ステップ 10 | gateway-accounting-radius-proxy<br>例:<br>Device(config-tunnel-profile)#<br>gateway-accounting-radius-proxy   | ゲートウェイのアカウンティング<br>RADIUS プロキシを有効にします。                                                                                                    |

手順

|        | コマンドまたはアクション                                                                                    | 目的                                                            |
|--------|-------------------------------------------------------------------------------------------------|---------------------------------------------------------------|
| ステップ11 | <b>rule</b> priority <b>realm-filter</b> realm <b>domain</b><br>domain-name <b>vlan</b> vlan-id | クライアントのネットワークアクセス<br>識別子(NAI)、トンネリングドメイ                       |
|        | 例:<br>Device(config-tunnel-profile)# rule<br>12 realm-filter realm domain dom1 vlan<br>5        | ン名、および宛先 VLAN について、レ<br>ルムフィルタを使用してドメインを選<br>択するためのルールを作成します。 |

## ワイヤレスポリシープロファイルへの WLAN の関連付け

|       | コマンドまたはアクション                                                                                                    | 目的                                                   |
|-------|----------------------------------------------------------------------------------------------------|------------------------------------------------------|
| ステップ1 | <b>configure terminal</b><br>例:<br>Device# configure terminal                                                              | グローバル コンフィギュレーション<br>モードを開始します。                      |
| ステップ2 | wireless tag policy <i>policy-tag-name</i><br>例:<br>Device(config)# wireless tag policy<br>eogre_tag                       | ポリシー タグを設定し、ポリシー タグ<br>コンフィギュレーション モードを開始<br>します。    |
| ステップ3 | wlan wlan-name policy profile-policy-name<br>例:<br>Device(config-policy-tag)# wlan<br>eogre_open_eogre policy eogre_policy | EoGRE ポリシープロファイルを WLAN<br>プロファイルにマッピングします。           |
| ステップ4 | end<br>例:<br>Device(config-policy-tag)# end                                                                                | 設定を保存し、コンフィギュレーション<br>モードを終了して、特権 EXEC モード<br>に戻ります。 |

## AP へのポリシータグとサイトタグの付加

手順

|       | コマンドまたはアクション               | 目的                |
|-------|----------------------------|-------------------|
| ステップ1 | configure terminal         | グローバル コンフィギュレーション |
|       | 例:                         | モードを開始します。        |
|       | Device# configure terminal |                   |

|       | コマンドまたはアクション                      | 目的                     |
|-------|-----------------------------------|------------------------|
| ステップ2 | ap mac-address                    | APを設定し、APプロファイルコンフィ    |
|       | 例:                                | ギュレーション モードを開始します。     |
|       | Device(config)# ap 80E8.6FD4.0BB0 |                        |
| ステップ3 | policy-tag policy-tag-name        | EoGRE ポリシータグを AP にマッピン |
|       | 例:                                | グします。                  |
|       | Device(config-ap-tag)# policy-tag |                        |
|       | eogre_tag                         |                        |
| ステップ4 | site-tag site-tag-name            | サイトタグをAPにマッピングします。     |
|       | 例:                                |                        |
|       | Device(config-ap-tag)# site-tag   |                        |
|       | sp-ilex-site                      |                        |
| ステップ5 | end                               | 設定を保存し、コンフィギュレーション     |
|       | 例:                                | モードを終了して、特権 EXEC モード   |
|       | Device(config-ap-tag)# end        | に戻ります。<br>             |
|       |                                   |                        |

### EoGRE トンネル設定の確認

show tunnel eogre コマンドは、ローカルモードでの EoGRE クライアント、ドメイン、ゲート ウェイ、グローバル設定、およびマネージャ情報を表示します。

ローカルモードでの EoGRE ドメインサマリーを表示するには、次のコマンドを使用します。

Device# show tunnel eogre domain summary

| Domain Name  | Primary GW | Secondary GW | Active GW | Redundancy    |
|--------------|------------|--------------|-----------|---------------|
| domain1      | Tunnell    | Tunnel2      | Tunnell   | Non-Revertive |
| eogre_domain | Tunnel1    | Tunnel2      | Tunnel1   | Non-Revertive |

ローカルモードでの EoGRE ドメインの詳細を表示するには、次のコマンドを使用します。

Device# show tunnel eogre domain detailed domain-name

| : eogre_domain  |
|-----------------|
| : Tunnell       |
| : Tunnel2       |
| : Tunnell       |
| : Non-Revertive |
|                 |

ローカルモードでの EoGRE トンネルゲートウェイのサマリーと統計情報を表示するには、次のコマンドを使用します。

### Device# show tunnel eogre gateway summary

| Name    | Туре | Address | AdminState | State |
|---------|------|---------|------------|-------|
| Clients |      |         |            |       |

| Tunnel1   | IPv4 | 9.51.1.11       | Up   | Up   | 0 |
|-----------|------|-----------------|------|------|---|
| Tunnel2   | IPv4 | 9.51.1.12       | Up   | Down | 0 |
| Tunnel10  | IPv6 | fd09:9:8:21::90 | Down | Down | 0 |
| Tunnel11  | IPv4 | 9.51.1.11       | Up   | Up   | 0 |
| Tunnel12  | IPv6 | fd09:9:8:21::90 | Up   | Down | 0 |
| Tunnel100 | IPv4 | 9.51.1.100      | Up   | Down | 0 |

ローカルモードでの EoGRE トンネルゲートウェイの詳細を表示するには、次のコマンドを使用します。

Device# show tunnel eogre gateway detailed gateway-name

```
Gateway : Tunnel1
Mode : IPv4
IP
      : 9.51.1.11
Source : Vlan51 / 9.51.1.1
State : Up
SLA ID : 56
MTU : 1480
Up Time: 4 minutes 45 seconds
Clients
 Total Number of Wireless Clients
                                    : 0
 Traffic
 Total Number of Received Packets
                                      : 0
 Total Number of Received Bytes
                                      : 0
 Total Number of Transmitted Packets : 0
 Total Number of Transmitted Bytes
                                    : 0
 Keepalives
 Total Number of Lost Keepalives
                                     : 0
 Total Number of Received Keepalives : 5
 Total Number of Transmitted Keepalives: 5
 Windows
                                      : 1
 Transmitted Keepalives in last window : 2
 Received Keepalives in last window
                                     : 2
```

ローカルモードでの EoGRE のクライアントサマリーを表示するには、次のコマンドを使用します。

#### Device# show tunnel eogre client summary

| Client MAC<br>Local             | AP MAC               | Domain               | Tunnel   | VLAN |
|---------------------------------|----------------------|----------------------|----------|------|
| 74da.3828.88b0<br>No            | 80e8.6fd4.9520       | eogre_domain         | N/A      | 2121 |
| ローカルモード <sup>*</sup><br>コマンドを使用 | での EoGRE グロー<br>します。 | -バル コンフィギュレーションの詳;   | 細を表示するにに | は、次の |
| Device# <b>show t</b>           | unnel eogre o        | global-configuration |          |      |

Heartbeat interval : 60

Max Heartbeat skip count : 3 Source Interface : (none) ローカルモードでのグローバル トンネル マネージャ統計情報の詳細を表示するには、次のコ マンドを使用します。 Device# show tunnel eogre manager stats global Tunnel Global Statistics Last Updated : 02/18/2019 23:50:35 EoGRE Objects Gateways : 6 Domains : 2 EoGRE Flex Objects AP Gateways : 2 AP Domains : 1 AP Gateways HA inconsistencies : 0 AP Domains HA inconsistencies : 0 Config events IOS Tunnel updates : 806 IOS Domain updates : 88 Global updates : 48 : 120 Tunnel Profile updates Tunnel Rule updates : 16 AAA proxy key updates : 0 AP events Flex AP Join : 1 Flex AP Leave : 0 Local AP Join : 0 Local AP leave : 0 Tunnel status (rx) : 4 Domain status (rx) : 1 : 3 IAPP stats msg (rx) Client count (rx) : 6 : 4 VAP Payload msg (tx) Domain config (tx) : 1 Global config (tx) : 1 Client delete (tx) : 1 Client delete per domain (tx) : 3 DHCP option 82 (tx) : 4 Client events Add-mobile : 2 Run-State : 3 Delete : 1 : 0 Cleanup Join : 2 Plumb : 0 Join Errors : 0 HandOff : 0 MsPayload : 2 FT Recover : 0 Zombie GW counter increase : 0 : 0 Zombie GW counter decrease Tunnel Profile reset : 88 Client deauth : 0 HA reconciliation : 0 Client Join Events : 0 Generic Error MSPayload Fail : 0

| Invalid VLAN<br>Invalid Domain<br>No GWs in Domain<br>Domain Shut<br>Invalid GWs<br>GWs Down<br>Rule Match Error<br>AAA-override<br>Flex No Active GW<br>Open Auth join attempt<br>Dotlx join attempt<br>Mobility join attempt<br>Tunnel Profile not valid<br>Tunnel Profile valid<br>No rule match<br>Rule match<br>AAA proxy |    | 0<br>0<br>0<br>0<br>0<br>0<br>0<br>0<br>0<br>0<br>2<br>2<br>0<br>2<br>0<br>2<br>0<br>2<br>0 |
|----------------------------------------------------------------------------------------------------|----|---------------------------------------------------------------------------------------------|
| AAA proxy accounting                                                                                                    | :  | 0                                                                                           |
| Has aaa override                                                                                                    | :  | 0                                                                                           |
| Error in handoff payload                                                                                                    | :  | 0                                                                                           |
| Handoff AAA override                                                                                                    | :  | 0                                                                                           |
| Handoff payload received                                                                                                    | •  | 0                                                                                           |
| Handoff payload sent                                                                                                    | :  | 0                                                                                           |
| SNMP Traps<br>Client<br>Tunnel<br>Domain                                                                                                    | :: | 0<br>2<br>0                                                                                 |
| IPC                                                                                                    |    |                                                                                             |
| IOSd TX messages                                                                                                    | :  | 0                                                                                           |
| Zombie Client                                                                                                    |    |                                                                                             |
| Entries                                                                                                    | :  | 0                                                                                           |

ローカルモードにおける特定のプロセスインスタンスのトンネルマネージャ統計情報を表示す るには、次のコマンドを使用します。

Device# **show tunnel eogre manager stats instance** *instance-number* 

| Tunnel Manager statistics for pro | Ce | ess instance : O    |
|-----------------------------------|----|---------------------|
| Last Updated                      | :  | 02/18/2019 23:50:35 |
| EoGRE Objects                     |    |                     |
| Gateways                          | :  | б                   |
| Domains                           | :  | 2                   |
| EoGRE Flex Objects                |    |                     |
| AP Gateways                       | :  | 2                   |
| AP Domains                        | :  | 1                   |
| AP Gateways HA inconsistencies    | :  | 0                   |
| AP Domains HA inconsistencies     | :  | 0                   |
| Config events                     |    |                     |
| IOS Tunnel updates                | :  | 102                 |
| IOS Domain updates                | :  | 11                  |
| Global updates                    | :  | 6                   |
| Tunnel Profile updates            | :  | 15                  |
| Tunnel Rule updates               | :  | 2                   |
| AAA proxy key updates             | :  | 0                   |
| AP events                         |    |                     |

Ethernet over GRE トンネル

Flex AP Join : 1 Flex AP Leave : 0 Local AP Join : 0 Local AP leave : 0 : 4 Tunnel status (rx) Domain status (rx) : 1 : 3 IAPP stats msg (rx) Client count (rx) : 6 VAP Payload msg (tx) : 4 : 1 Domain config (tx) : 1 : 1 Global config (tx) Client delete (tx) Client delete per domain (tx) : 3 DHCP option 82 (tx) : 4 Client events Add-mobile : 2 Run-State : 3 Delete : 1 Cleanup : 0 Join : 2 Plumb : 0 Join Errors : 0 HandOff : 0 MsPayload : 2 FT Recover : 0 Zombie GW counter increase : 0 Zombie GW counter decrease : 0 Tunnel Profile reset : 11 Client deauth : 0 HA reconciliation : 0 Client Join Events Generic Error : 0 MSPayload Fail : 0 Invalid VLAN : 0 Invalid Domain : 0 : 0 No GWs in Domain Domain Shut : 0 : 0 Invalid GWs GWs Down : 0 Rule Match Error : 0 AAA-override : 0 : 0 : 2 Flex No Active GW Open Auth join attempt Dotlx join attempt : 2 Mobility join attempt : 0 Tunnel Profile not valid : 2 : 2 Tunnel Profile valid No rule match : 0 : 2 Rule match AAA proxy : 0 AAA proxy accounting : 0 AAA eogre attributes : 0 : 0 : 0 : 0 Has aaa override Error in handoff payload Handoff AAA override Handoff no AAA override Handoff payload received : 0 : 0 Handoff payload sent : 0 SNMP Traps Client : 0 Tunnel : 2

| Domain                   | : | 0 |
|--------------------------|---|---|
| IPC<br>IOSd TX messages  | : | 0 |
| Zombie Client<br>Entries | : | 0 |

show ap tunnel eogre コマンドを実行すると、flex モードでのトンネルドメイン情報、EoGRE イベント、および AP のトンネルゲートウェイのステータスが表示されます。

flex モードでの EoGRE トンネルゲートウェイのサマリー情報を表示するには、次のコマンド を使用します。

Device# show ap tunnel eogre domain summary

| AP MAC         | Domain       | Active Gateway |  |  |
|----------------|--------------|----------------|--|--|
| 80e8.6fd4.9520 | eogre_domain | Tunnell        |  |  |

ワイヤレス トンネル プロファイルのサマリーを表示するには、次のコマンドを使用します。

#### Device# show wireless profile tunnel summary

| Profile Name      | AAA-Override | AAA-Proxy | DHCP Opt82 | Enabled |
|-------------------|--------------|-----------|------------|---------|
|                   |              |           |            |         |
| eogre_tunnel      | No           | No        | Yes        | Yes     |
| eogre_tunnel_set  | No           | No        | Yes        | No      |
| eogre_tunnel_snmp | No           | No        | No         | No      |

ワイヤレス トンネル プロファイルの詳細を表示するには、次のコマンドを使用します。

### Device# show wireless profile tunnel detailed profile-name

```
Profile Name : eogre_tunnel
Status : Enabled
AAA-Proxy/Accounting-Proxy: Disabled / Disabled
AAA-Override : Disabled
DHCP Option82 : Enabled
Circuit-ID : ap-mac,ap-ethmac,ap-location,vlan
Remote-ID : ssid-name,ssid-type,client-mac,ap-name
```

Tunnel Rules

| Priority | Realm | Vlan | Domain  | (Status | /Primary  | GW/Secondary  | GW) |
|----------|-------|------|---------|---------|-----------|---------------|-----|
|          |       |      |         |         |           |               |     |
| 1        | *     | 2121 | eogre_d | omain ( | Enabled/1 | unnel1/Tunnel | L2) |

EoGRE トンネルドメインのステータスに関する詳細情報を表示するには、次のコマンドを使用します。

Device# show ap tunnel eogre domain detailed

Domain : eogre\_domain AP MAC : 80e8.6fd4.9520 Active GW : Tunnel1

APの EoGRE イベントを表示するには、次のコマンドを使用します。

### Device# show ap tunnel eogre events

| AP 80e8.6fd4.9520 Event<br>Timestamp          | history<br>†Times Event | RC Context                            |
|-----------------------------------------------|-------------------------|---------------------------------------|
|                                               |                         |                                       |
| 02/18/2019 23:50:26.341                       | 5 IAPP_STATS            | 0 GW Tunnel2 uptime:0s                |
| 02/18/2019 23:49:40.222 2                     | CLIENT_JOIN             | 0 74da.3828.88b0, (eogre_domain/2121) |
| 02/18/2019 23:48:43.549 1                     | CLIENT_LEAVE            | 0 74da.3828.88b0, (eogre_domain/2121) |
| 02/18/2019 23:47:33.127                       | L DOMAIN_STATU          | S 0 eogre_domain Active GW: Tunnel1   |
| 02/18/2019 23:47:33.124                       | AP_TUNNEL_ST.           | ATUS 0 Tunnel2 Dn                     |
| 02/18/2019 23:47:33.124                       | L MSG_CLIENT_D          | EL 0 GW Tunnel2 (IP: 9.51.1.12)       |
| 02/18/2019 23:47:33.124 2                     | 2 TUNNEL_ADD            | 0 GW Tunnel2                          |
| 02/18/2019 23:47:33.120 3                     | 3 MSG_CLIENT_D          | EL_PD 0 GW Tunnel1 (IP: 9.51.1.11)    |
| 02/18/2019 23:47:31.763 2                     | 2 AP_DOMAIN_PU          | SH 0 Delete:eogre_domain_set, 0 GWs   |
| 02/18/2019 23:47:31.753 «<br>wlan:pyats_eogre | AP_VAP_PUSH             | <pre>0 profile:'eogre_tunnel',</pre>  |

EoGRE トンネルゲートウェイのサマリー情報を表示するには、次のコマンドを使用します。

### Device# show ap tunnel eogre gateway summary

| AP MAC<br>Clients | Gateway | Туре | IP        | State |   |
|-------------------|---------|------|-----------|-------|---|
| 80e8.6fd4.9520    | Tunnell | IPv4 | 9.51.1.11 | Up    | 1 |
| 80e8.6fd4.9520    | Tunnel2 | IPv4 | 9.51.1.12 | Down  | 0 |

EoGREトンネルゲートウェイに関する詳細情報を表示するには、次のコマンドを使用します。

Device# show ap tunnel eogre gateway detailed gateway-name

```
Gateway : Tunnell
Mode : IPv4
ΙP
       : 9.51.1.11
State : Up
MTU : 1476
Up Time: 14 hours 25 minutes 2 seconds
AP MAC : 80e8.6fd4.9520
Clients
 Total Number of Wireless Clients
                                     : 1
Traffic
 Total Number of Received Packets
                                     : 6
 Total Number of Received Bytes
                                     : 2643
                                    : 94
 Total Number of Transmitted Packets
                                     : 20629
 Total Number of Transmitted Bytes
 Total Number of Lost Keepalive
                                      : 3
```

EoGRE トンネルゲートウェイのステータスに関するサマリー情報を表示するには、次のコマンドを使用します。

#### Device# show ap tunnel eogre domain summary

| AP  | P MAC Domain |              | Active Gateway |
|-----|--------------|--------------|----------------|
| 806 | 8.6fd4.9520  | eogre_domain | Tunnell        |

APの EoGRE イベントに関する情報を表示するには、次のコマンドを使用します。

#### Device# show ap name ap-name tunnel eogre events

| AP 80e8.6fd<br>Timestamp     | 4.9520 Event          | t history<br>#Times<br> | ,<br>Event        |   | RC Context                           |
|------------------------------|-----------------------|-------------------------|-------------------|---|--------------------------------------|
| 02/18/2019                   | 23:50:26.341          | 6                       | IAPP_STATS        |   | 0 GW Tunnel2 uptime:0s               |
| 02/18/2019 2                 | 23:49:40.222          | 2 0                     | CLIENT_JOIN       | 0 | 74da.3828.88b0, (eogre_domain/2121)  |
| 02/18/2019 2                 | 23:48:43.549          | 1 (                     | CLIENT_LEAVE      | 0 | 74da.3828.88b0, (eogre_domain/2121)  |
| 02/18/2019                   | 23:47:33.127          | 1                       | DOMAIN_STATUS     |   | 0 eogre_domain Active GW: Tunnel1    |
| 02/18/2019                   | 23:47:33.124          | 4                       | AP_TUNNEL_STATUS  |   | 0 Tunnel2 Dn                         |
| 02/18/2019                   | 23:47:33.124          | 1                       | MSG_CLIENT_DEL    |   | 0 GW Tunnel2 (IP: 9.51.1.12)         |
| 02/18/2019                   | 23:47:33.124          | 2                       | TUNNEL_ADD        |   | 0 GW Tunnel2                         |
| 02/18/2019                   | 23:47:33.120          | 3                       | MSG_CLIENT_DEL_PD |   | 0 GW Tunnel1 (IP: 9.51.1.11)         |
| 02/18/2019                   | 23:47:31.763          | 2                       | AP_DOMAIN_PUSH    |   | 0 Delete:eogre_domain_set, 0 GWs     |
| 02/18/2019 :<br>wlan:pyats_e | 23:47:31.753<br>eogre | 4                       | AP_VAP_PUSH       |   | <pre>0 profile:'eogre_tunnel',</pre> |

APのEoGRE トンネルドメインのステータスに関するサマリー情報を表示するには、次のコマンドを使用します。

Device# show ap name ap-name tunnel eogre domain summary

| AP  | MAC          | Domain       | Active | e Gateway |  |  |
|-----|--------------|--------------|--------|-----------|--|--|
|     |              |              |        |           |  |  |
| 806 | e8.6fd4.9520 | eogre domain |        |           |  |  |

APの EoGRE トンネルドメインに関する詳細情報を表示するには、次のコマンドを使用します。

Device# show ap name ap-name tunnel eogre domain detailed

Domain Name : eogre\_domain Primary GW : Tunnel1 Secondary GW : Tunnel2 Active GW : Tunnel1 Redundancy : Non-Revertive AdminState : Up

APのEoGREトンネルゲートウェイに関するサマリー情報を表示するには、次のコマンドを使用します。

Device# show ap name ap-name tunnel eogre gateway summary

| AP MAC<br>Clients | Gateway | Туре | IP        | State |   |
|-------------------|---------|------|-----------|-------|---|
| 80e8.6fd4.9520    | Tunnell | IPv4 | 9.51.1.11 | Up    | 1 |
| 80e8.6fd4.9520    | Tunnel2 | IPv4 | 9.51.1.12 | Down  | 0 |

APのEoGRE トンネルゲートウェイのステータスに関する詳細情報を表示するには、次のコマンドを使用します。

Device# show ap name ap-name tunnel eogre gateway detailed gateway-name

```
Gateway : Tunnel2
Mode : IPv4
       : 9.51.1.12
ΙP
State : Down
MTU : O
AP MAC : 80e8.6fd4.9520
Clients
 Total Number of Wireless Clients
                                     : 0
Traffic
                                     : 0
 Total Number of Received Packets
 Total Number of Received Bytes
                                     : 0
                                     : 0
 Total Number of Transmitted Packets
 Total Number of Transmitted Bytes
                                    : 0
: 151
 Total Number of Lost Keepalive
```

I

翻訳について

このドキュメントは、米国シスコ発行ドキュメントの参考和訳です。リンク情報につきましては 、日本語版掲載時点で、英語版にアップデートがあり、リンク先のページが移動/変更されている 場合がありますことをご了承ください。あくまでも参考和訳となりますので、正式な内容につい ては米国サイトのドキュメントを参照ください。